# HƯỚNG DẪN KÝ ĐIỆN TỬ TRÊN FILE PDF

## ( Chú ý: Đối với các đơn vị không còn hoạt động thì cơ quan Thuế không tiếp nhận hình thức văn bản điện tử)

**Bước 1:** Soạn văn bản trên file Word, đảm bảo đúng thông tin như ví dụ ở hình bên dưới:

CÔNG TY TNHH ĐÀU TƯ THƯƠNG MẠI VÀ DỊCH VỤ NGUYÊN HÒA PHÁT CỘNG HÒA XÃ HỘI CHỦ NGHĨA VIỆT NAM Độc lập – Tự do – Hạnh phúc

Số: 01/2023/CV-NHP

Tp. Quy Nhơn, ngày 20 tháng 06 năm 2023

#### CÔNG VĂN

#### V/v khôi phục mật khẩu tài khoản đăng nhập giao dịch Thuế điện tử (Etax)

### Kính gửi: CHI CỤC THUẾ THÀNH PHỐ QUY NHƠN

Tên doanh nghiệp: CÔNG TY TNHH ĐẦU TƯ THƯỜNG MẠI VÀ DỊCH VỤ NGUYÊN HÒA PHẤT Địa chỉ trụ sở chính: Số 63 Đường Nguyễn Thị Yến, Phường Ghềnh Ráng, Tp. Quy Nhơn, Bình Định Mã số doanh nghiệp: 4101495035 Người đại theo pháp luật: Nguyễn Hoài Sơn Chức danh: Giám Đốc

Tên doanh nghiệp: CÔNG TY TNHH ĐẦU TƯ THƯỜNG MẠI VÀ DỊCH VỤ NGUYÊN HÒA PHÁT Địa chi trụ sở chính: Số 63 Đường Nguyễn Thị Yến, Phường Ghềnh Ráng, Tp. Quy Nhơn, Bình Định Mã số doanh nghiệp: 4101495035 Người đại theo pháp luật: Nguyễn Hoài Sơn Điện thoại:

Công ty chúng tôi làm công văn này gửi đến Chi cục thuế Thành phố Quy Nhơn để đề nghị về việc khôi phục mật khẩu tải khoản đăng nhập giao dịch hệ thống Thuế điện tử (Etax).

Do quá trình lưu trữ mật khẩu đăng nhập hệ thống Thuế điện tử của công ty bị thất lạc và bên cạnh đó chữ ký số cũ cũng đã hết hạn nên không sử dụng được chức năng 'Lấy lại được mật khẩu'.

Nay công ty chúng tôi làm công văn này đề nghị Chi cục thuế Thành phố Quy Nhơn cấp lại mật khẩu mới cho Công ty chúng tôi vào email: **bichhong1088@gmail.com** 

Chúng tôi xin cam đoan những thông tin trình bày ở trên hoàn toàn đúng sự thật và xin chịu mọi trách nhiệm trước pháp luật.

Kính mong Ouý cơ quan quản lý cung cấn lai mật khẩu mới để Công tự tội thực hiện đầy đủ nghĩa vụ khai thuế

đúng thời hạn quy định./.

Xin trân trọng cảm ơn.

Noi nhân:

ĐẠI DIỆN THEO PHÁP LUẬT (Ký, đóng dấu và ghi họ tên)

Như trên
 Lưu:

NGUYỄN HOÀI SƠN

**Bước 2:** Đọc file PDF bằng trình duyệt Foxit PDF Reader, chọn menu **Protect** - > chọn tiếp menu con **Sign & Certify**.. -> **Place Signature** ... như hình bên dưới.

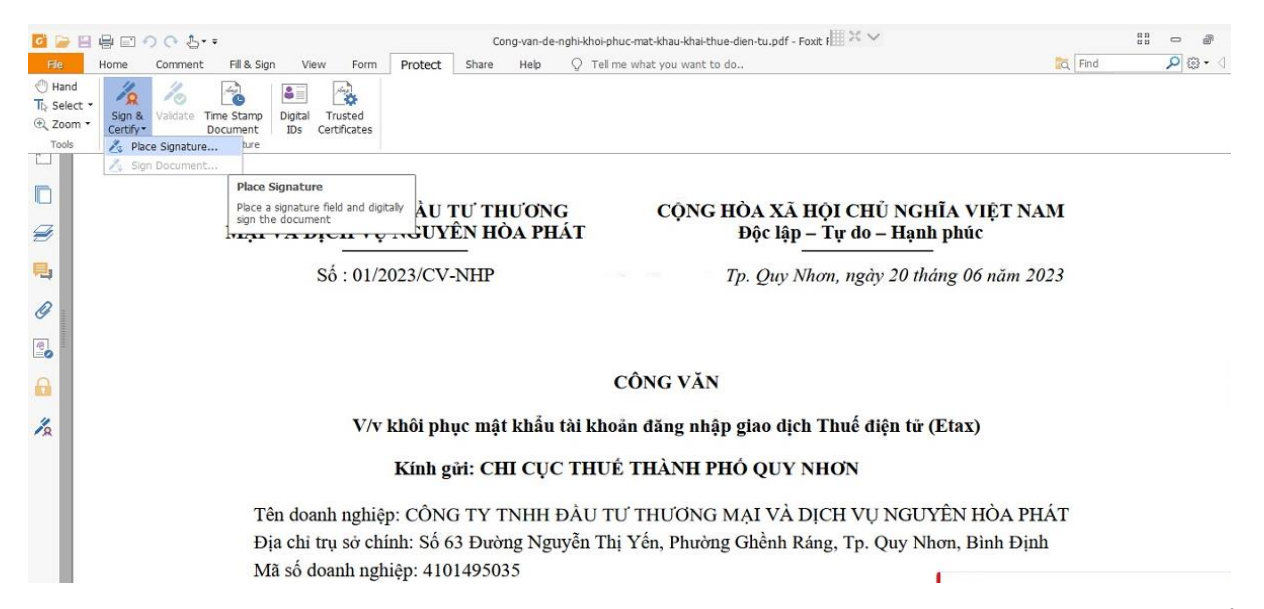

| Chúng tôi xin cam đoan                                                                           | Sign Document X                                                                                                    | r thật và xin chịu mọi trách nhiệm trước                                        |
|--------------------------------------------------------------------------------------------------|----------------------------------------------------------------------------------------------------|---------------------------------------------------------------------------------|
| pháp luật.                                                                                       | Sign As: CÔNG TY TNHH ĐẦU TƯ THƯƠNG MẠI VÀ $\sim$ Info                                                                                            |                                                                                 |
| Kính mong Quý cơ quar<br>đúng thời hạn quy định./.<br>Xin trân trọng cảm ơn.<br><u>Nơi nhân:</u> | Text For Signing Location: Reason: I am the author of this document Lock Document After Signing Signature Preview Appearance Type: Standard Style | thực hiện đầy đủ nghĩa vụ khai thuế<br>S <b>O PHÁP LUẬT</b><br>1 và ghi họ tên) |
| - Như trên<br>- Lưu:                                                                             | CÔNG TY TNHH<br>ĐẦU TƯ THƯỜNG<br>MẠI VÀ DỊCH VỤ<br>NGUYÊN HÒA<br>PHÁT PHÁT Sing Chiến thự thự thự thự thự thự thự thự thự thự                     | HOÀI SƠN                                                                        |

**Bước 4:** Nhập đúng mã PIN của chữ ký số (CKS phải được cắm vào máy tính từ trước) và Enter. Kết quả thành công như hình bên dưới. Lấy văn bản đã ký điện tử này để gửi lên Cổng giao tiếp.

Chúng tôi xin cam đoan những thông tin trình bày ở trên hoàn toàn đúng sự thật và xin chịu mọi trách nhiệm trước pháp luật.

Kính mong Quý cơ quan quản lý cung cấp lại mật khẩu mới để Công ty tôi thực hiện đầy đủ nghĩa vụ khai thuế đúng thời hạn quy định./.

Xin trân trọng cảm ơn.

Nơi nhân:

- Như trên

- Luu:

 
 ĐẠI DIỆN THEO PHÁP LUẬT (Ký, đóng dấu và ghi họ tên)

 CÔNG TY TNHH ĐÀU TƯ
 Prevense tự công transmission thự chuế đến transmission thự chuế đến transmission thự chuế đến transmission thự chuế đến transmission thự chuế đến transmission thự chuế đến transmission thự chuế transmission thự chuế transmission thự chuế transmission thự chuế transmission thự chuế transmission thự chuế transmission thự chuế transmission thự chuế transmission thự chuế transmission thự chuế transmission transmission thự chuế transmission transmission transmissi transmission transmission transmission transmission tr

THƯỜNG MẠI VÀ SAU THƯỜNG LÃU A DCHU DỊCH VỤ NGUYÊN THƯỜNG VÀ NGHU HÒA PHÁT NHÀN THUN THUNG VÀ NGHU Đặc trì thường thức thường thưởng thưởng th

NGUYỄN HOÀI SƠN